# Empregador Web: Passo a passo redução salarial, jornada e suspensão dos contratos de trabalho

Através do Empregador Web, empregadores devem informar alterações no contrato de trabalho como reduções ou suspensões; Confira o passo a passo.

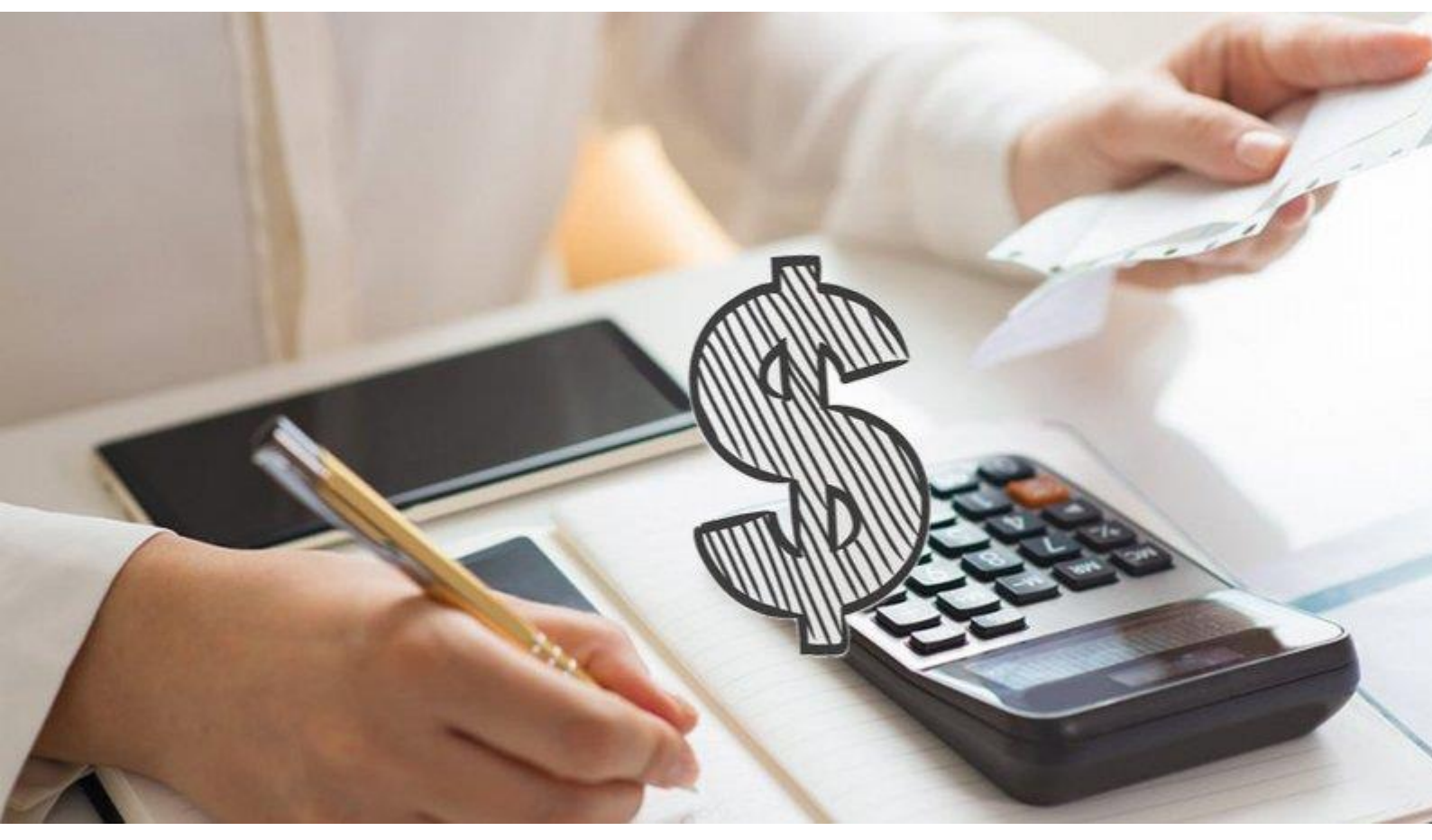

A MP 936/2020 permitiu a redução salarial e de jornada e ainda possibilitou a suspensão do contrato de trabalho nesse momento da crise trazida pelo Coronavírus. A informação das alterações realizadas nos contratos de trabalho dos empregados será feita pela empresa através do Portal Empregador Web, um aplicativo e site criado pelo Governo.

A princípio o Portal Empregador WEB era utilizado por empregadores para o envio do requerimento do Seguro Desemprego de modo mais rápido e fácil, e nesse momento foi ampliado para receber também as declarações de adesão ao B.E.M (benefício extraordinário mensal) aplicado ao momento de calamidade pública que vivemos com o Covid-19.

Todo empregador que acordou com seus empregados a redução salarial ou suspensão do contrato de trabalho visando a manutenção da renda nesse período de calamidade, e aderiu ao benefício extraordinário mensal deverá acessão o Empregador Web para cadastro e envio das informações decorrentes dessas alterações nos contratos de trabalho trazidas pela recente MP 936/2020.

É importante que as empresas realizem a prestação das informações com imediatidade para que o prazo de pagamento do benefício ao trabalhador não seja impactado, e assim, a mesma não sofra penalidades e demandas trabalhistas no futuro, já que nesse momento de crise esse assunto versa sobre verba de caráter alimentar.

Com o Empregador Web, é possível enviar documentos individuais ou por meio de arquivos que o sistema gera com o uso de um sistema de informatização nas próprias empresas.

## **Cadastro Empregador Web**

O site pode ser acessado por todas as pessoas, mas somente os empregadores possuem acesso direto por meio de um cadastro. É possível cadastrar uma empresa e gerar uma senha que será usada toda vez que o empregador desejar acessar o site. O cadastro pode ser feito de forma bem rápida no portal e em poucos minutos é concluído.

Para adesão ao B.E.M é feita uma declaração no B.E.M dos estabelecimentos (CNPJ e CEI), e o envio é realizado pelo responsável pela

contratação/empregador que deve reunir as informações dos seus empregados e enviá-las ao Ministério da Economia, que direcionará o canal adequado para cada tipo de contratante, já que serão prestadas informações inclusive quanto a receita bruta – ano calendário 2019.

## Passo a passo do cadastro inicial

As informações tanto para redução de jornada quanto para suspensão dos contratos podem ser enviadas de forma manual, ou seja, o empregador alimenta todos os campos ou pode realizar de forma automatizada com a importação das informações e encaminhamento via arquivo digital migrado da folha de pagamento, por exemplo.

Canais

f 🖸 🗹 🔚 🚥 📾

1 ACESSIBILIDADE

## Passo 01: Acesse o link Acesse o site do Empregador Web. × Empregador Web × + sd.maisemprego.mte.gov.br/sdweb/empregadorweb/restritoSemCert/home.jsf SRASIL Simplifique! Participe Acesso à informação Legislação **Empregador Web** SECRETARIA DO TRABALHO

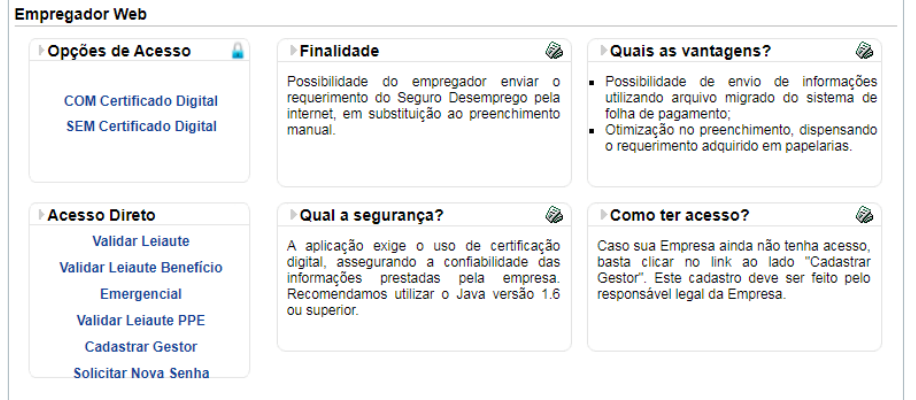

#### Ao selecionar a opção COM Certificado Digital:

|                                       |                                                                                                    |                                     | In the second second second second second second second second second second second second second second second                                                                             | Página In                                       |
|---------------------------------------|----------------------------------------------------------------------------------------------------|-------------------------------------|----------------------------------------------------------------------------------------------------|-------------------------------------------------|
| Login                                 | ▶Finalidade                                                                                                  |                                     | ▶Quais as vantagens?                                                                                                    | 4                                               |
| > Usuário<br>> Senha<br>Enviar Limpar | Possibilidade do empregador<br>requerimento do Seguro Desemp<br>internet, em substituição ao pree<br>manual. | enviar o<br>prego pela<br>nchimento | <ul> <li>Possibilidade de envio de in<br/>utilizando arquivo migrado do s<br/>folha de pagamento;</li> <li>Otimização no preenchimento, dis<br/>o requerimento adquirido em pape</li> </ul> | formações<br>istema de<br>spensando<br>elarias. |
|                                       |                                                                                                    |                                     |                                                                                                    |                                                 |
| Acesso Direto                         | ▶Qual a segurança?                                                                                           |                                     | ▶Como ter acesso?                                                                                                    | <i>.</i>                                        |

Passo 03: Preencha os dados

| Filtrar                                           |
|---------------------------------------------------|
|                                                   |
| Selecionar Inscrição O Pesquisar por Razão Social |
| Pesquisa pelo CNPJ/CEI                            |
| Tipo de Inscrição CNPJ 🔻                          |
| Número de Inscrição/                              |
| Selecionar Empresa                                |

#### Passo 04: Após preencher o CNPJ ou CEI a página irá te direcionar para a página

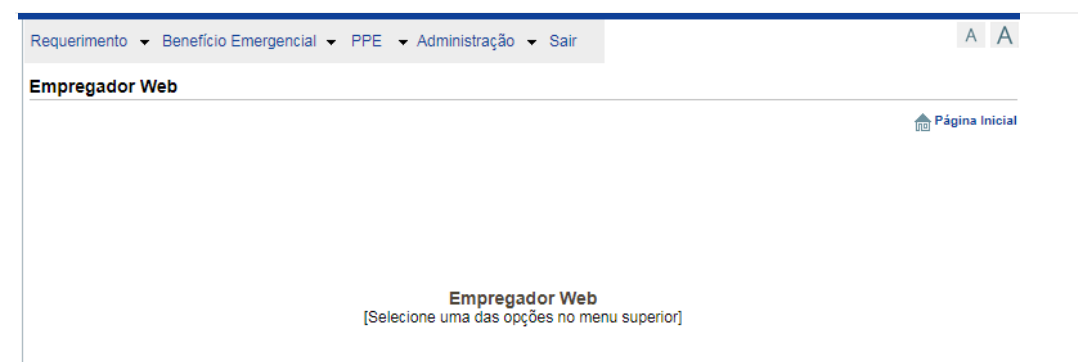

Selecionar a campo BENEFÍCIO EMERGENCIAL:

| Requerimento 👻 | Benefício Emergencial 👻 | PPE 👻 Adm          | inistração 👻 Sair                     |             | A A               |
|----------------|-------------------------|--------------------|---------------------------------------|-------------|-------------------|
| Empregador W   | Cadastrar               |                    |                                       |             |                   |
|                | Consultar               |                    |                                       |             | ne Página Inicial |
|                | Importar Arquivo        |                    |                                       |             |                   |
|                | Arquivos Importados     |                    |                                       |             |                   |
|                |                         |                    |                                       |             |                   |
|                |                         | E<br>[Selecione um | mpregador Web<br>na das opções no men | u superior] |                   |

Passo 05: Clicar na opção cadastrar

Para cadastrar é importante mencionar a receita bruta – ano calendário 2019. ATENÇÃO!!! NÃO PODE ERRAR POIS NÃO PODERÁ ALTERAR.

| Requerimento 👻 Benefício Emergencial 👻 PPE 👻 Administração 👻 Sair                                                       | AA             |
|----------------------------------------------------------------------------------------------------|----------------|
| Receita Bruta no ano-calendário de 2019                                                                                 |                |
|                                                                                                    | Página Inicial |
| Receita Bruta em 2019                                                                                                   |                |
| Antes de solicitar o Benefício Emergencial, é necessário informar<br>a receita bruta da empresa no ano-calendário 2019. |                |
| ATENÇÃO: essa informação não pode ser alterada no futuro.                                                               |                |
| *Receita bruta superior a 4 milhões e 800 mil reais                                                                     |                |
|                                                                                                    |                |
| Cadastrar Cancelar                                                                                                    |                |

Passo 06 : Preenchimento e cadastro das informações.

|                                            | (*) Campos Obrigatórios |
|--------------------------------------------|-------------------------|
| Identificação do Empregador                |                         |
| Tipo de Inscrição                          | CNPJ                    |
| Número de Inscrição                        |                         |
| Razão Social                               |                         |
| Dados do Empregado                         |                         |
| *PIS/PASEP                                 |                         |
| *CPF                                       |                         |
| *Nome                                      |                         |
| *Nome da Mãe                               |                         |
| *Data Nascimento                           | (D)                     |
| Dados para Beneficio                       |                         |
| *Data Admissão                             | 17                      |
| *Último Salário                            |                         |
| Penúltimo Salário                          |                         |
| Antepenúltimo Salário                      |                         |
| *Data Acordo                               |                         |
| *Tipo Adesão                               |                         |
| Percentual de Redução da Carga Horária (%) |                         |
| *Meses de Duração                          |                         |
| Dados Bancários                            |                         |
| Tipo Conta                                 | ~                       |

Ou importar o arquivo, formato e extensão .cvs, este tipo de arquivo possui vantagem de que vários aplicativos podem exportar seus registros usando este formato, como planilhas de Excel, por exemplo).

| Requerimento - | Beneficio Emergencial 👻 | PPE 👻 Administração 👻 Sair                                    |
|----------------|-------------------------|---------------------------------------------------------------|
| Empregador W   | Cadastrar               |                                                               |
|                | Consultar               |                                                               |
|                | Importar Arquivo        |                                                               |
|                | Arquivos Importados     |                                                               |
|                |                         |                                                               |
|                |                         | Empregador Web<br>[Selecione uma das opções no menu superior] |

O arquivo produzindo conforme especificado no leiaute descrito anteriormente ficaria similar a tabela abaixo (foram utilizadas informações fictícias somente para ilustração). É importante lembrar que na planilha eletrônica a sequência das colunas também deverá ser a mesma e o arquivo deverá ser salvo com a extensão .CSV

| - 0 | · · · · · · · · · · · · · · · · · · · |                  |       |              | r             |               |                    | 1                 | T            |         | r         | r          |          | r       |           |           | ·····     | c         | T     |
|-----|---------------------------------------|------------------|-------|--------------|---------------|---------------|--------------------|-------------------|--------------|---------|-----------|------------|----------|---------|-----------|-----------|-----------|-----------|-------|
| - 1 |                                       |                  |       |              |               |               |                    |                   |              |         | 1         | *Percentua |          |         |           |           | 1         | ( I       |       |
| - 1 |                                       |                  |       |              | 1             |               |                    |                   | "Data        |         |           | Reducao    |          |         |           | *DV       |           |           |       |
| - 1 | 1                                     |                  |       | "Data        | 'CPF          | *PIS/PASEP    | 1                  | I*Nome Mae        | Nascimento   | *Tipo   | *Data     | Carga      | "Meses   | "Codigo | "Agencia  | Agencia   | "Conta    | "DV Conta | *Tipo |
| -1  | Tipo Inscricao"                       | 'CNPJ/CEI'       | "CNO" | Admissao"    | Trabalhador"  | Trabalhador*  | "Nome Trabalhador" | Trabalhador*      | Trabalhador" | Adesao* | Acordo"   | Horaria*   | Duracao* | Banco*  | Bancaria" | Bancaria" | Bancaria" | Bancaria" | Conta |
| - 7 |                                       |                  |       |              |               |               |                    |                   |              |         | 02/04/20  | 1          |          |         |           |           | 1         |           |       |
| -2  | 1"                                    | '00000123000112' | -     | "01/08/2018" | "12332145678" | "21312378912" | "FULANO DE TAL"    | "FULANA DE TAL"   | "01/01/1980" | -1-     | 20"       | "25"       | 2        | "001"   | "1234"    | <b>*</b>  | "987654"  | 11        | "0"   |
| - f |                                       |                  |       |              |               |               |                    | 1                 | 1            |         | 02/04/20  |            |          | 1       |           |           | 1         |           |       |
| - 2 | 1"                                    | '00000123000112' | -     | "01/01/2019" | '78945612321" | "12345678912" | "BELTRANO DE TAL"  | 'BELTRANA DE TAL' | "01/01/1970" | -1-     | 20*       | *50*       | 2        | -       | -         | -         | -         | -         |       |
| -1  |                                       |                  |       |              |               |               |                    |                   |              |         | *02/04/20 |            |          |         |           |           |           |           |       |
| Ŀ   | 1*                                    | '00000123000112' |       | "04/07/2017" | '00123445678' | 20012345612   | "CICLANO DE TAL"   | CICLANA DE TAL    | "02/03/1990" | "0"     | 20*       |            | 2        | "190"   | "7689"    | °0°       | "123456"  | 7         | *0*   |
|     |                                       |                  |       |              |               |               |                    |                   |              |         |           |            |          |         |           |           |           |           |       |

| Escolha seu a                  | rqu     | uivo com                                           | a extensao csv  | •                  |                 |         |
|--------------------------------|---------|----------------------------------------------------|-----------------|--------------------|-----------------|---------|
| 😋 🔾 🗢 📔 🕨 Bibl                 | iotec   | as 🕨 Document                                      | os 🕨 Nova pasta | 🕶 🍫 Pesq           | uisar Nova past | a 🔎     |
| Organizar 👻 No                 | va pa   | sta                                                |                 |                    |                 | i • 🔞   |
| ☆ Favoritos<br>Área de Trabalł | 10      | Biblioteca Documentos<br>Nova pasta Organizar por: |                 |                    |                 | Pasta 🔻 |
| Downloads Locais               |         | Nome                                               |                 |                    | Data de modi    |         |
|                                |         |                                                    | Nenhum item c   | orresponde à pesqu | iisa.           |         |
| 🥽 Bibliotecas                  |         |                                                    |                 |                    |                 |         |
| Documentos                     |         |                                                    |                 |                    |                 |         |
| Git Git                        |         |                                                    |                 |                    |                 |         |
| 🔛 Imagens                      |         |                                                    |                 |                    |                 |         |
| 🌙 Músicas                      |         |                                                    |                 |                    |                 |         |
| 🚼 Vídeos                       |         |                                                    |                 |                    |                 |         |
|                                | Ŧ       | •                                                  |                 |                    |                 | •       |
| Nome:                          | listati | rabalhadores.CSV                                   |                 |                    |                 | •       |
| Tipo:                          | Todo    | s os arquivos                                      |                 |                    |                 | •       |

11

Passo 07: Validação da informação

Para verificar se tudo preenchido corretamente, devemos utilizar o validador de arquivos do Empregador Web.

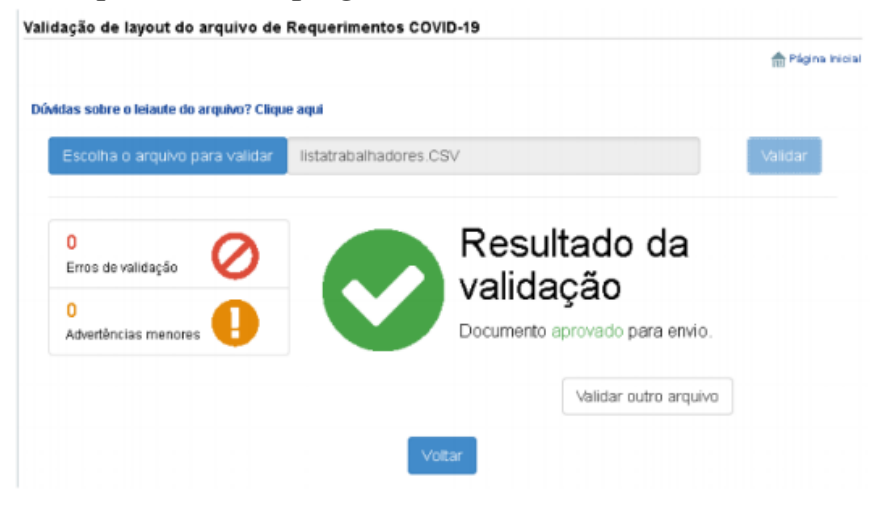

# **Considerações importantes**

O número identificador do estabelecimento é o **CNPJ** ou **CEI** que realizou o acrodo, ou seja, atentar-se ao **CNPJ** de registro do empregado no eSocia, pois será feita a validação se o número informado é válido, levando -se em consideração o tipo de estabelecimento que você selecionou **CNPJ** ou **CEI**. Deve ser informado ainda pelo empregador o tipo de adesão acordado entre o empregador e empregados, sendo as opções permitidas: (0) suspensão do contrato e (1) redução da carga horária.

O campo percentual de redução de carga horária não é obrigatório, pois somente será obrigatório o preenchimento se o tipo de adesão for a (1) redução da carga horária. E nesse caso, o empregador preencherá: 25, 50 ou 75 de acordo com o % de redução acordado entre as partes.

O valor do último salário é campo obrigatório, já o penúltimo e antepenúltimo são opcionais.

O tipo de conta bancária aceita é (0) conta corrente ou (1) poupança.

É importante se atentar ao valor da **Receita bruta – ano calendário 2019**, pois não será possível realizar alteração da informação futuramente. Essa informação que irá definir os percentuais que o Governo arcará no pagamento do B.E.M (benefício extraordinário mensal), já que temos regras diferentes para empresas com receita inferior ou superior 4 milhões e 800 mil – ano calendário 2019.

O envio da informação ao Governo, é de máximo de 10 dias corridos, contados a partir da data do acordo feito com os empregados tanto para redução da jornada de trabalho e de salário ou a suspensão temporária do contrato de trabalho.

Esse prazo deve ser respeitado, pois cumprido pelo empregador esse prazo de envio da informação ao Portal, o governo efetuará o pagamento da primeira parcela do B.E.M, benefício emergencial de preservação do emprego e renda, no prazo de trinta dias, contado da data da celebração do acordo.

# Fonte da informação: Portal contábeis, endereço eletrônico: ontabeis.com.br/artigos/6005/empregador-web-passo-a-passo-reducaosalarial-jornada-e-suspensao-dos-contratos-de-trabalho/

\*Dra. Camila Cruz: Advogada, professora e palestrante. Pós-graduada em Direito do Trabalho pela Pontifícia Universidade Católica de São Paulo (PUC/SP) e especialização em Direito Empresarial do Trabalho pela Fundação Getúlio Vargas (FGV/SP). Graduada em Direito. Especialista em eSocial. Sócia do escritório Mascaro e Nascimento Advogados. Conteudista e mantenedora dos blogs: www.especialistaemesocial.com.br e www.camilacruz.blog.br. Para conteúdo sobre área a trabalhista: https://www.instagram.com/camslopes/